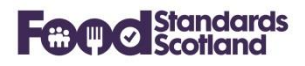

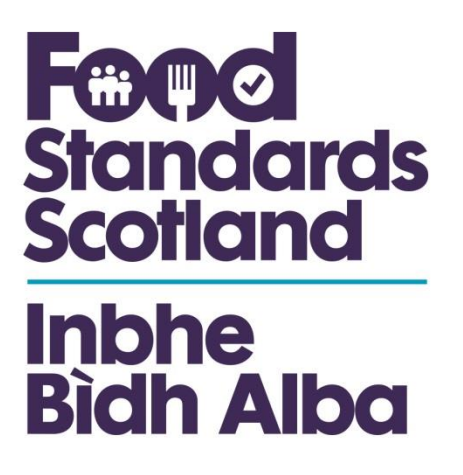

# **Scottish National Database 2.3**

# **User Instruction Manual**

# July 2020

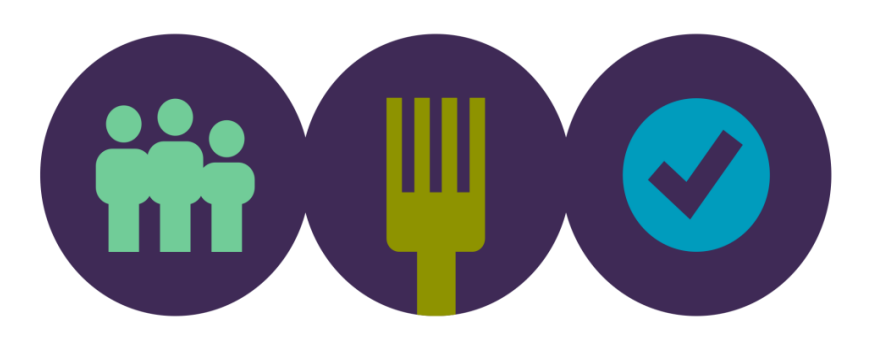

Page 1 of 45

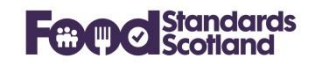

# Table of Contents

| 1                            | Revision History4                    |                                      |    |  |  |  |
|------------------------------|--------------------------------------|--------------------------------------|----|--|--|--|
| 2                            | Introduction, SND Portal and Sign-in |                                      |    |  |  |  |
| 3                            | SND Lo                               | Local Authority Home or Landing Page | 6  |  |  |  |
| 4                            | Applyiı                              | ing Mappings                         | 8  |  |  |  |
|                              | 4.1                                  | Enforcement Mappings:                | 9  |  |  |  |
|                              | 4.2                                  | Complaint Mappings                   | 10 |  |  |  |
|                              | 4.3                                  | Food Establishment Mappings          | 10 |  |  |  |
|                              | 4.4                                  | Intervention Mappings                | 10 |  |  |  |
|                              | 4.5                                  | FHIS Status Mappings                 | 11 |  |  |  |
|                              | 4.6 Approval Mappings 1              |                                      |    |  |  |  |
|                              |                                      | 4.6.1 Approval Status                | 11 |  |  |  |
|                              | 4.6.2 Approval Code                  |                                      |    |  |  |  |
| 4.6.3 Approval Category      |                                      |                                      |    |  |  |  |
|                              | 4.6.4 Approval Associated Activity   |                                      |    |  |  |  |
| 4.6.5 Approval Remark        |                                      |                                      |    |  |  |  |
|                              |                                      | 4.6.6 Approval Species               | 13 |  |  |  |
| 5                            | Submissions15                        |                                      |    |  |  |  |
| 6                            | Dashboards17                         |                                      |    |  |  |  |
|                              | 6.1 Home Dashboard                   |                                      |    |  |  |  |
|                              | 6.2 Food Business Summary            |                                      |    |  |  |  |
|                              | 6.3 Registered Food Businesses       |                                      |    |  |  |  |
| 6.4 Approved Food Businesses |                                      |                                      |    |  |  |  |
|                              | Approv                               | ved Food Businesses (continued)      | 23 |  |  |  |
|                              | 6.5 Risk Ratings                     |                                      |    |  |  |  |

# **Food Standards Scotland**

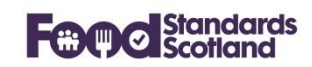

|    | 6.6    | Unrated Food Businesses                                         | 24 |
|----|--------|-----------------------------------------------------------------|----|
|    | 6.7    | Interventions                                                   | 25 |
|    | 6.8    | Enforcement Actions                                             | 26 |
|    | 6.9    | Service Requests                                                | 27 |
|    | 6.10   | Convictions                                                     | 28 |
|    | 6.11   | Food Hygiene Information Scheme                                 | 29 |
|    | 6.12   | Samples                                                         | 30 |
| 7  | Food I | Establishment Detail View                                       | 31 |
| 8  | Appro  | ved Food Establishment Detail View                              | 34 |
| 9  | Expor  | t and Import functionality                                      | 35 |
|    | 9.1    | Example – Flag a business as an Exporter and add Export records | 35 |
|    | 9.2    | Flag a business as an Importer and add Import records           | 37 |
|    | 9.3    | Browse Import and Export records                                | 37 |
| 10 | Scotti | sh Food Enforcement Annual Return ('SFEAR') Reports             | 38 |
|    | 10.1   | Food Establishment Profile                                      | 39 |
|    | 10.2   | Food Law Compliance Category Report                             | 40 |
|    | 10.3   | Food Hygiene Risk Rating Report                                 | 41 |
|    | 10.4   | Food Standards Risk Rating Report                               | 42 |
|    | 10.5   | Complaints in Reporting Period                                  | 43 |
|    | 10.6   | Interventions in Reporting Period                               | 43 |
|    | 10.7   | Enforcement Actions in Reporting Period                         | 43 |
| 11 | User N | lanagement                                                      | 44 |
|    | 11.1   | User permissions:                                               | 44 |
|    | 11.2   | Function level permissions:                                     | 44 |

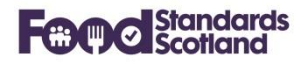

# 1 Revision History

This document will be revised and re-issued each time an upgrade is applied to the Scottish National Database ('SND').

| Version | Date       | Author         | Content                                                                                                    |
|---------|------------|----------------|----------------------------------------------------------------------------------------------------|
| SND 2.0 | 19/09/2019 | Jacquie Sutton | <ul> <li>First Issue for upgrade to SND 2.0:</li> <li>Contains: <ul> <li>Portal link and sign in.</li> <li>Mappings.</li> <li>New format of Food Establishment screen.</li> <li>New format of Approved Food Establishment screen.</li> </ul> </li> </ul>                                                            |
| SND 2.1 | 21/10/2019 | Jacquie Sutton | <ul> <li>Upgrade to SND 2.1</li> <li>Contains: <ul> <li>New format Dashboards with new filters.</li> <li>PDF facility for Food Establishment and Approved Food Establishment.</li> </ul> </li> </ul>                                                                                                    |
| SND 2.2 | 30/01/2020 | Jacquie Sutton | Upgrade to SND 2.2<br>New content:<br>• New Risk Rating dashboard.<br>• First phase of Scottish Food Enforcement Annual Return<br>Reports.                                                                                                    |
| SND 2.3 | 14/07/2020 | Jacquie Sutton | <ul> <li>Upgrade to SND 2.3</li> <li>New content: <ul> <li>New Imports and Exports functionality.</li> </ul> </li> <li>New Unrated Business dashboard (released in March 2020).</li> <li>Upgrade to SFEAR Food Law Compliance to include Food Law Broad Compliance calculation.</li> <li>User Management</li> </ul> |

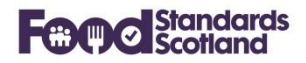

#### 2 Introduction, SND Portal and Sign-in

SND is a central repository developed within FSS. It collects Food Enforcement Activity from each of the 32 Scottish Local Authorities via an API with each LA's Management Information System.

The portal is accessed via the following URL: <u>https://portal.fss-snd.scot</u>

| Welco<br>Please log<br>v<br>c<br>Remer<br>*D Logi | me to the Scottish National Database<br>jin<br>u@example.com<br>assword<br>nber me?<br>Forgot Your Password? | Fandards |
|---------------------------------------------------|----------------------------------------------------------------------------------------------------|----------|
|                                                   |                                                                                                    | Scotland |

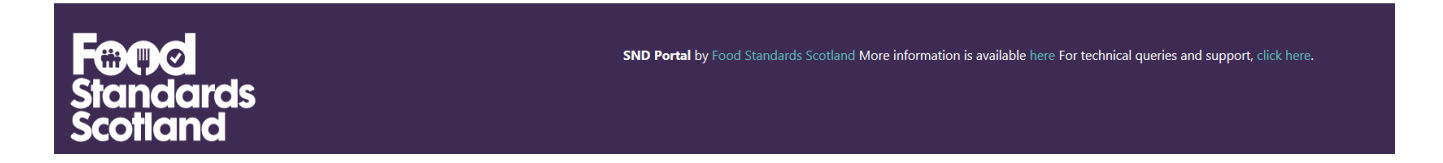

User Administration in SND is managed within each Local Authority and within FSS. Please see section 11 for further information on User Management.

Please note that screen shots of SND within this document are often taken from our Test SND Portal which uses teal header and footers. The Live SND portal has dark purple headers and footers throughout.

System administrators at each Local Authority and at FSS must ensure that their own SND User list is kept up to date, deleting any users who no longer require access to the database.

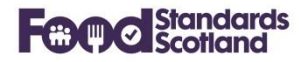

## 3 SND Local Authority Home or Landing Page

The Home or Landing Page for a Local Authority appears as follows, with relevant data for the Local Authority:

| Home Dashboards - Submissions Mappings FHIS Publishing GIS Demo Authority - |   |
|-----------------------------------------------------------------------------|---|
| Local Authority Details                                                     |   |
| Local Authority Name Demo Authority                                         |   |
| Monitoring Returns Officer Billy Connolly                                   |   |
| Email Address billy.connolly@maclarenwest.co.uk                             |   |
| Head of Food Services                                                       | > |
| Full time equivalent posts                                                  | > |
| Responsibility                                                              | > |

Expanding the sections on this page shows relevant information that has been collected from the LA MIS, for example:

#### Head of Food Services:

| Head of Food Services | ~                       |
|-----------------------|-------------------------|
| Full name             | Billy Connolly          |
|                       |                         |
| Email Address         | info@maclarenwest.co.uk |
| Building number       | Authority Head Office   |
|                       |                         |
| Street                | Main Street             |
| City or town          |                         |
|                       |                         |
| District              | District                |
| County                | County                  |
|                       |                         |
| Postcode              | G67 2RR                 |

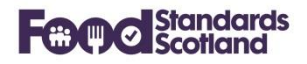

# **Full Time Equivalent Posts**

| Full time equivalent posts    |              |           |           |                       | $\checkmark$ |
|-------------------------------|--------------|-----------|-----------|-----------------------|--------------|
| Post Type                     |              | Available |           | Occupied              |              |
| Food Hygiene professional     |              | 20        |           | 20                    |              |
| Food Hygiene administration   |              | 3         |           | 3                     |              |
| Food Standards professional   |              | 20        |           | 20                    |              |
| Food Standards administration |              | 3         |           | 3                     |              |
| esponsibility                 |              |           |           |                       |              |
| esponsionity                  |              |           |           |                       |              |
| Responsibility Type           | Lead Officer |           | Email A   | ddress                |              |
| Food Hygiene                  | Frank Miller |           | frankmill | er@maclarenwest.co.uk |              |
| Food Standards                | Frank Miller |           | frankmill | er@maclarenwest.co.uk | :            |
|                               |              |           |           |                       |              |

If there are errors in the information shown then these must be corrected within the LA MIS. Corrections will be copied through to SND in the next data submission.

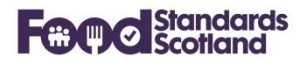

# 4 Applying Mappings

Data mappings can be created and modified by SND Administrators in each Local Authority:

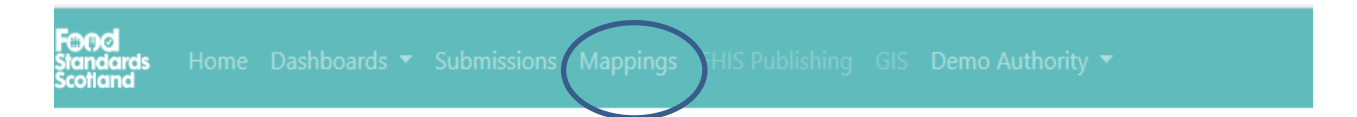

The Mapping Function maps data that has arrived from the LA MIS to standard values that are used for national reporting. (If the national values are used within the LA MIS, then there will be no need to apply mappings in SND.)

| Mapping type                       | Number of mappings<br>required | Number of mappings<br>applied |                                                      |
|------------------------------------|--------------------------------|-------------------------------|------------------------------------------------------|
| Enforcements                       | 0                              | 10                            | Create/Edit Enforcement Mappings                     |
| Complaints                         | 0                              | 0                             | No mappings required                                 |
| FoodEstablishments                 | 0                              | 82                            | Create/Edit FoodEstablishment Mappings               |
| Interventions                      | 0                              | 25                            | Create/Edit Intervention Mappings                    |
| Responsibilities                   | 0                              | 0                             | No mappings required                                 |
| Food Hygiene Information<br>Scheme | 0                              | 2                             | Create/Edit Food Hygiene Information Scheme Mappings |
| Approval Status                    | 0                              | 0                             | No mappings required                                 |
| Approval Code                      | 0                              | 0                             | No mappings required                                 |
| Approval Category                  | 0                              | 0                             | No mappings required                                 |
| Approval Associated Activity       | 0                              | 0                             | No mappings required                                 |
| Approval Remark                    | 0                              | 0                             | No mappings required                                 |
| Approval Species                   | 0                              | 0                             | No mappings required                                 |

The following areas require mappings.

Click on Create / Edit boxes to apply any required mappings.

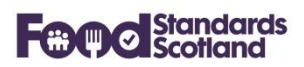

# 4.1 Enforcement Mappings:

Download excel file 🖈

# Enforcement Mappings.

Back to Mappings

| Input Text                             | Map value to                                     | Save |
|----------------------------------------|--------------------------------------------------|------|
| FS Seizure, detention or Surrender     | Detention and Seizure - Food Safety $\checkmark$ |      |
| FH Improvement notice                  | Hygiene Improvement Notice                       |      |
| FS Voluntary closure                   | Voluntary Closure ~                              |      |
| FH Food Hygiene Contravention Letter   | Contravention Letter Food Hygiene V              |      |
| FH Voluntary closure                   | Voluntary Closure ~                              |      |
| FH Remedial Action/Detention Notice    | Remedial Action Notice                           |      |
| FS Improvement notice                  | Improvement Notice V                             |      |
| FS Food Standards Contravention Letter | Contravention Letter Food Standards V            |      |
| FH Written Warning                     | Contravention Letter Food Hygiene V              |      |
| FS Written Warning                     | Contravention Letter Food Standards <            |      |

The above shows an example of Enforcement Mappings. The 'Input Text' on the left is the Enforcement Type text that has arrived in SND from your MIS. The 'Map value to' boxes on the right allow selection from a standard list of Enforcement Type values.

The box below shows the expanded list of the Enforcement Types that can be chosen in SND 2.0.

| Advice Letter Food Hygiene<br>Advice letter Food Law<br>Advice letter Food Standards<br>Compliance Notice<br>Contravention Letter Food Hygiene<br>Contravention Letter Food Law<br>Contravention Letter Food Standards<br>Detention and Seizure - Food Information Law                                                                                                    |  |
|----------------------------------------------------------------------------------------------------|--|
| Detention and Seizure - Food Safety                                                                                                    |  |
| Detention and Seizure - Food Safety<br>Detention and Seizure - Novel Foods<br>Detention Notice (Approved Businesses)<br>Fixed Penalty Notice<br>Food Incident / Recall / Withdrawal<br>Hygiene Emergency Prohibition Notice<br>Hygiene Emergency Prohibition Order<br>Hygiene Improvement Notice<br>Hygiene Prohibition Order<br>Improvement Notice<br>Prosecution<br>Regulation 27 Notice<br>Remedial Action Notice |  |
| Simple Caution<br>Suspension of Approval<br>Value not recognised<br>Voluntary Closure<br>Withdrawal of Approval                                                                                                    |  |

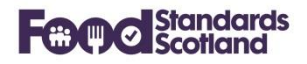

## 4.2 Complaint Mappings

The box below shows the expanded list of the Complaint Types that can be chosen in SND 2.0.

#### Food

```
Food Standards Complaint
Hygiene of premises
```

Value not recognised

value not recognised

#### 4.3 Food Establishment Mappings

For the Food Establishment records, the Food Establishment Type (or Premises Type) that is recorded in the LA MIS needs to be mapped to the SND Food Establishment Type (based on LAEMS premises types):

- Caring premises
- Distributors/Transporters
- Hotel/Guest house
- Importers/Exporters
- Manufacturers and Packers
- Mobile Food Unit
- Primary Producers
- Pub/Club
- Restaurant/Café/Canteen
- Restaurants and Caterers
- Restaurants and caterers other
- Retailers
- School/College
- Small retailer
- Supermarket/Hypermarket
- Take-away

## 4.4 Intervention Mappings

The box below shows the expanded list of the Intervention Types that can be chosen in SND 2.0. Note that the only change from SND 1.0 is that 'Revisits and other visits' has changed to 'Revisits, Surveillance and other visits'.

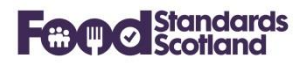

#### Advice and education

Information/intelligence gathering Inspections and audits Revisits, Surveillance and other visits Sampling visits Value not recognised

## 4.5 FHIS Status Mappings

Map your MIS FHIS status values to the SND FHIS status values listed here as necessary:

- Awaiting Inspection
- Awaiting Inspection (sensitive)
- Exempt
- Exempt (sensitive)
- Improvement Required
- Improvement Required (sensitive)
- Out of Scope
- Pass
- Pass (sensitive)
- Pass with Eat Safe
- Pass with Eat Safe (sensitive)

#### 4.6 Approval Mappings

Approval Mappings listed below are all new in SND 2.0.

#### 4.6.1 Approval Status

This box shows the expanded list of the Approval Status values.

| Approved             |
|----------------------|
| Authorised           |
| Conditional Approval |
| Refused              |
| Suspended            |
| /alue not recognised |
| Withdrawn            |

#### 4.6.2 Approval Code

This box shows the expanded list of the Approval Code values.

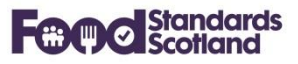

| Collagen                                                       |
|----------------------------------------------------------------|
| Dairy products                                                 |
| Eggs and egg products                                          |
| Fishery products                                               |
| Frogs' legs and snails                                         |
| Gelatine                                                       |
| General activity establishments                                |
| Live bivalve molluscs                                          |
| Meat products                                                  |
| Minced meat, meat preparations and mechanically recovered meat |
| Rendered animal fats and greaves                               |
| Treated stomachs, bladders and intestines                      |
| Value not recognised                                           |

# 4.6.3 Approval Category

This box shows the expanded list of the Approval Category values.

| auction hall                                                                                                    |
|----------------------------------------------------------------------------------------------------|
| cold store                                                                                                    |
| collection centre                                                                                                    |
| cutting plant                                                                                                    |
| dispatch centre                                                                                                    |
| factory vessel                                                                                                    |
| freezer vessel                                                                                                    |
| fresh fishery products plant                                                                                                    |
| game handling establishment                                                                                                    |
| liquid egg plant                                                                                                    |
|                                                                                                    |
| meat preparation establishment                                                                                                    |
| meat preparation establishment<br>mechanically separated meat establishment                                                                                                    |
| meat preparation establishment<br>mechanically separated meat establishment<br>minced meat establishment                                                                                                    |
| meat preparation establishment<br>mechanically separated meat establishment<br>minced meat establishment<br>packing centre                                                                                                    |
| meat preparation establishment<br>mechanically separated meat establishment<br>minced meat establishment<br>packing centre<br>processing plant                                                                                               |
| meat preparation establishment<br>mechanically separated meat establishment<br>minced meat establishment<br>packing centre<br>processing plant<br>purification centre                                                                        |
| meat preparation establishment<br>mechanically separated meat establishment<br>minced meat establishment<br>packing centre<br>processing plant<br>purification centre<br>re-wrapping establishment                                           |
| meat preparation establishment<br>mechanically separated meat establishment<br>minced meat establishment<br>packing centre<br>processing plant<br>purification centre<br>re-wrapping establishment<br>slaughterhouse                         |
| meat preparation establishment<br>mechanically separated meat establishment<br>minced meat establishment<br>packing centre<br>processing plant<br>purification centre<br>re-wrapping establishment<br>slaughterhouse<br>Value not recognised |

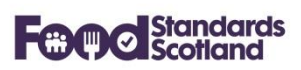

# 4.6.4 Approval Associated Activity

This box shows the expanded list of the Approval Associated Activity values.

| auction hall                              |
|-------------------------------------------|
| cold store                                |
| collection centre                         |
| cutting plant                             |
| dispatch centre                           |
| factory vessel                            |
| freezer vessel                            |
| fresh fishery products plant              |
| game handling establishment               |
| liquid egg plant                          |
| meat preparation establishment            |
| mechanically separated meat establishment |
| minced meat establishment                 |
| packing centre                            |
| processing plant                          |
| purification centre                       |
| re-wrapping establishment                 |
| slaughterhouse                            |
| Value not recognised                      |
| wholesale market                          |

## 4.6.5 Approval Remark

This box shows the expanded list of the Approval Remark values.

| blood products                                            |
|-----------------------------------------------------------|
| frogs' legs                                               |
| meat extracts and any powdered products derived from meat |
| meat products                                             |
| snails                                                    |
| treated stomachs, bladders and intestines                 |
| Value not recognised                                      |
|                                                           |

# 4.6.6 Approval Species

This box shows the expanded list of the Approval Species values.

# **Food Standards Scotland**

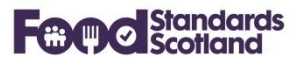

| bovine                                                           |
|------------------------------------------------------------------|
| caprine                                                          |
| farmed land mammals other than domestic ungulates                |
| lagomorphs                                                       |
| ovine                                                            |
| porcine                                                          |
| poultry                                                          |
| ratite                                                           |
| shellfish                                                        |
| solipeds                                                         |
| Value not recognised                                             |
| wild birds                                                       |
| wild lagomorphs                                                  |
| wild land mammals other than wild ungulates and wild lagomorphs. |
| wild ungulates                                                   |

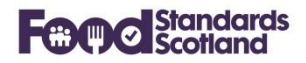

#### 5 Submissions

The Submissions view for a Local Authority shows the status of the last 10 data submissions received in SND for that Local Authority.

| ne Dashboards Submission | Mappings FHIS Publishing<br>Submission<br>Last 10 submissions |             |           |           |                    |                    |
|--------------------------|---------------------------------------------------------------|-------------|-----------|-----------|--------------------|--------------------|
|                          | Created At (UTC)                                              | Api Version | Status    | Size (kb) | Seconds to process |                    |
|                          | 07 Mar 2019 03:59                                             | 3.1         | processed | 242       | 0                  | Submission Details |
|                          | 02 Feb 2018 12:55                                             | 1.0         | processed | 356578    | 34                 | Submission Details |

Weekly data submissions are received from the LA MIS. Successful data submissions have a status of 'processed'. The current Api Version is 3.1. Any submissions with an Api version of 1.0 were received before MIS upgrades for FLRS.

Clicking the Submission Details box at the right hand side of a submission will show a summary of the records received in that particular submission:

| Local Authority Code          | Local Authority Name | Created At                      |   |
|-------------------------------|----------------------|---------------------------------|---|
| 000                           | Demo Council         | 3/7/2019 3:59:11 PM             |   |
| Local Authorities             | 0                    | Food Establishments             | 0 |
| Head of Food Services         | 0                    | Approvals                       | 0 |
| Full Time Equivalent Posts    | 0                    | Complaints                      | 0 |
| Responsibilities              | 0                    | Convictions                     | 0 |
|                               |                      | Enforcements                    | 0 |
| Imports                       | 0                    | Interventions                   | 0 |
| Exports                       | 0                    | Food Hygiene Information Scheme | 0 |
| High Risk Foods and Processes | 0                    | Food Hygiene Risk Ratings       | 0 |
| Food Law Rating               | 0                    | Food Standards Risk Ratings     | 0 |
|                               |                      | ApprovalV2s                     | 0 |

This is an empty submission as all of the record counts are zero.

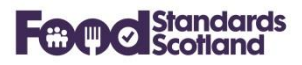

If records have been submitted a 'View' option will be available to allow scrutiny of the actual records submitted from the LA MIS:

| Local Authorities             | 0 |          |
|-------------------------------|---|----------|
| Head of Food Services         | 0 |          |
| Full Time Equivalent Posts    | 0 |          |
| Responsibilities              | 7 | View     |
|                               |   |          |
| Imports                       | 0 |          |
| Exports                       | 0 |          |
| High Risk Foods and Processes | 0 | $\frown$ |
| Food Law Rating               | 7 | View     |

## For example:

| Download excel file |                     |                                                       |                                               |                  |
|---------------------|---------------------|-------------------------------------------------------|-----------------------------------------------|------------------|
| Q please search     |                     |                                                       |                                               |                  |
| Id \$               | AverageRiskRatingSc | ore $\Leftrightarrow$ BusinessGroup $\Leftrightarrow$ | CompositionPerformanceScore $\Leftrightarrow$ | Confidence<br>\$ |
| 7776                | 3                   | 3                                                     | 2                                             | 3                |
| 7777                | 2                   | 2                                                     | 2                                             | 2                |
| 7778                | 3                   | 2                                                     | 3                                             | 3                |
| 7779                | 3                   | 2                                                     | 3                                             | 3                |
| 7780                | 1                   | 2                                                     | 1                                             | 1                |
| 7781                | 2                   | 3                                                     | 2                                             | 3                |
| 7782                | 2                   | 2                                                     | 2                                             | 2                |
|                     |                     |                                                       |                                               |                  |

The data submitted can be downloaded to Excel.

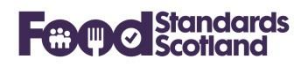

## 6 Dashboards

The following data dashboards are available:

| Dashboards 🔻 SFEAR 👻 Submissions |
|----------------------------------|
| Home Dashboard                   |
| Food Business Summary            |
| Registered Food Businesses       |
| Approved Food Businesses         |
| Risk Ratings                     |
| Unrated Food Businesses          |
| Interventions                    |
| Enforcement Actions              |
| Service Requests                 |
| Convictions                      |
| Food Hygiene Information Scheme  |
| Samples                          |
| Exports                          |
| Imports                          |

With the exception of the Home Dashboard all dashboards have common facilities to filter and order data, and to download to Excel for further manipulation.

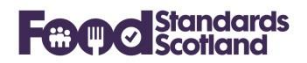

#### 6.1 Home Dashboard

The Home Dashboard gives a visualisation of:

- The current number of trading food businesses within the LA, broken down into Food Premises Types.
- The FHIS status range for all registered food businesses in the LA.
- Total numbers of Approved Establishments, Interventions, Enforcement Actions, Complaints, and Samples.

A date slider at the top right of the Home dashboard allows a relevant date range to be selected over the six years of data held in SND.

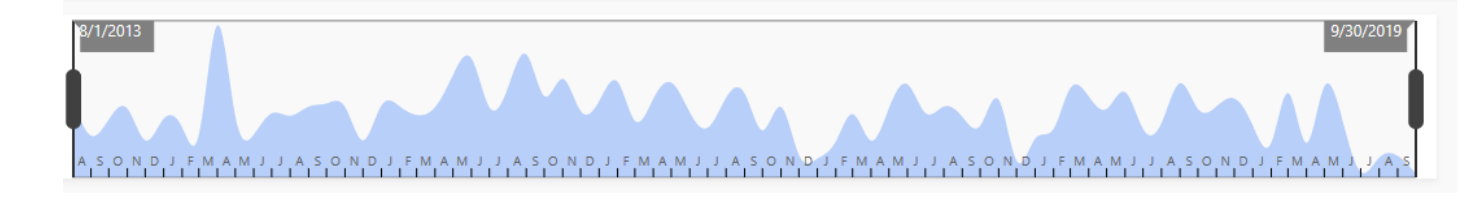

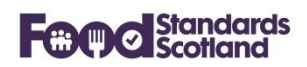

#### 6.2 Food Business Summary

The Food Business Summary lists all Food Business Establishments registered and approved at the Local Authority.

| Foo<br>Stand<br>Scotic | ol<br>dards Home Dashb<br>and | ooards 🔻 Submissions        | Mappings FHIS Publishing GIS | Demo Authority 🔻 |                |                                           |
|------------------------|-------------------------------|-----------------------------|------------------------------|------------------|----------------|-------------------------------------------|
|                        | Filter T Downloa              | iness Sum<br>d excel file 👔 | mary                         |                  |                | 2                                         |
|                        | SND ld 🗢                      | MIS Id 💠                    | Trading Name ≑               | Street ≑         | City or Town 💠 | Food Establishment Type $\Leftrightarrow$ |
|                        | 357645                        | 365                         | Aify                         | Richmond Road    | Washington     | Retailers                                 |
|                        | 357650                        | 641                         | Cisive                       | Mill Lane        | Washington     | Pub/Club                                  |
|                        | 357643                        | 51                          | Dominive                     | Queen Street     | Perth          | Retailers                                 |

Order data by clicking the data grid column headings. Data can be filtered using the Filter button at the top left of the data grid.

| ilter                                  |        |          |                      | Reset      | Cancel |
|----------------------------------------|--------|----------|----------------------|------------|--------|
|                                        |        |          |                      |            |        |
|                                        |        |          |                      |            |        |
| Trading status                         |        | Food La  | w last risk rating d | ate        |        |
| Open                                   |        |          | Start Date           | - End Da   | ate    |
| Food Establishment Types               |        | Food La  | w next risk rating o | date       |        |
| Food Establishment Types               |        |          | Start Date           | - End Da   | ate    |
| Food Law Business Groups               |        | Food Hy  | giene last risk rati | ng date    |        |
| Food Law Groups                        |        |          | Start Date           | - End Da   | ate    |
|                                        |        | Food Hy  | giene next risk rat  | ing date   |        |
|                                        |        |          | Start Date           | - End Da   | ate    |
| Food Hygiene Risk Ratings              |        | Food Sta | andards last risk ra | ting date  |        |
| Food Hygiene Risk Ratings              | ~      |          | Start Date           | - End Da   | ate    |
| Food Standards Risk Ratings            |        | Food Sta | andards next risk r  | ating date |        |
| Food Standards Risk Ratings            | $\sim$ |          | Start Date           | - End Da   | ate    |
| Food Law Risk Ratings                  |        | EHIS Vis | it date              |            |        |
| Food Law Risk Ratings                  | ~ ]    |          | Start Date           | - End D    | ate    |
| Food Hygiene Information Scheme Status |        |          |                      |            |        |
| Food Standards Risk Ratings            | ~      |          |                      |            |        |

Choose the required data filters then click outside of the filter box to apply the filter. To clear the filters click the Reset button.

A 'Download Excel File' button is available at the top left of the dashboard. There is a scroll left / right bar located at the bottom of the dashboard data grid.

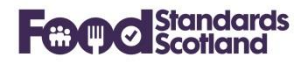

## 6.3 Registered Food Businesses

This dashboard lists all Registered Food Business Establishments at the Local Authority.

# **Registered Food Businesses**

| Filter 🕇 Download excel file 🖹 | Food Law Risk Rating Report 🖺 |                |                                           |                               |             |             |          |
|--------------------------------|-------------------------------|----------------|-------------------------------------------|-------------------------------|-------------|-------------|----------|
|                                |                               |                |                                           | Search                        |             |             |          |
| Trading Name 💠                 | Street 💠                      | Operator 🔶     | Food Establishment Type $\Leftrightarrow$ | Food Law Business<br>Group \$ | Importer \$ | Exporter \$ | Actions  |
| Dominive                       | Queen Street                  | Annelle Lasker | Retailers                                 | 2                             |             |             | 🖹 Detail |
| sufore                         | St. John's Road               | Cristi Tomas   | Pub/Club                                  |                               |             |             | 🗎 Detail |
| Aify                           | Richmond Road                 | Taren Miland   | Retailers                                 |                               |             |             | 🗎 Detail |

Order data by clicking the data grid column headings. Data can be filtered using the Filter button at the top left of the data grid.

| ilter                                  |     |          |                      | Rese       | et Cancel |
|----------------------------------------|-----|----------|----------------------|------------|-----------|
| Trading status                         |     | Food La  | w last risk rating d | late       |           |
| Open                                   | ~ ] |          | Start Date           | -          | End Date  |
| Food Establishment Types               |     | Food La  | w next risk rating   | date       |           |
| Food Establishment Types               | ~   |          | Start Date           | -          | End Date  |
| Food Law Business Groups               |     | Food Hy  | giene last risk rati | ng date    |           |
| Food Law Groups                        | ~   |          | Start Date           | -          | End Date  |
|                                        |     | Food Hy  | giene next risk rat  | ting date  |           |
|                                        |     |          | Start Date           | -          | End Date  |
| Food Hygiene Risk Ratings              |     | Food Sta | andards last risk ra | ating date |           |
| Food Hygiene Risk Ratings              | ~   |          | Start Date           | -          | End Date  |
| Food Standards Risk Ratings            |     | Eood Str | ndarde novt rick r   | ating data |           |
| Food Standards Risk Ratings            | ~ ] |          | Start Date           | -          | End Date  |
| Food Law Risk Ratings                  |     |          |                      |            |           |
| Food Law Risk Ratings                  | ~   | FHIS VIS | Start Date           | _          | End Date  |
| Food Hygiene Information Scheme Status |     |          | Start Date           | -          | Liiu Date |
| Eard Standards Rick Patients           |     |          |                      |            |           |

Choose the required data filters then click outside of the filter box to apply the filter. To clear the filters click the Reset button.

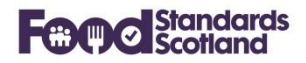

A 'Download Excel File' button is available at the top left of the dashboard. There is a scroll left / right bar located at the bottom of the dashboard data grid.

Click on 'Detail' in the 'Actions' column to the right of the data grid to show the full detail for any Food Business Establishment (see section 7).

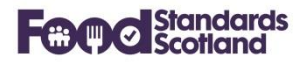

# 6.4 Approved Food Businesses

This dashboard lists all Approved Food Business Establishments at the Local Authority.

# Approved Food Establishments

| Filter 🝸 Download excel file 🖹 | Food Law Risk Rating Report 📗 |                  |                                                            |                    |            |            |         |
|--------------------------------|-------------------------------|------------------|------------------------------------------------------------|--------------------|------------|------------|---------|
|                                |                               |                  |                                                            | Search             |            |            |         |
| Trading Name 💠                 | Street 💠                      | Operator ≑       | Food Establishment Type $\mbox{$\stackrel{\diamond$}{=}$}$ | Approval Status \$ | Importer ≑ | Exporter ≑ | Actions |
| infracee                       | High Street                   | Nathalie Yeldell | Primary Producers                                          |                    |            |            | 🖹 De    |
| polyose                        | Park Lane                     | Jona Freshour    | Primary Producers                                          |                    |            |            | 🗎 De    |
| <                              |                               |                  | <u>а</u> .                                                 |                    |            |            |         |

Order data by clicking the data grid column headings. Data can be filtered using the Filter button at the top left of the data grid.

PTO

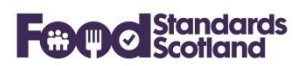

# **Approved Food Businesses (continued)**

Filter

Approval Species Approval Species

Approval Status Approval Status

Approval Associated Activitity Approval AssociatedActivitity

| iltor                       |        |          |                      |            |     |
|-----------------------------|--------|----------|----------------------|------------|-----|
| litter                      |        |          |                      | Reset      | Can |
|                             |        |          |                      |            |     |
| Trading status              |        | Food Hy  | giene last risk rati | ng date    |     |
| Food Establishment Types    | ~      |          | Start Date           | - End D    | ate |
| ood Establishment Types     |        | Food Hy  | giene next risk rat  | ing date   |     |
| Food Establishment Types    | $\sim$ |          | Start Date           | - End D    | ate |
| Food Law Business Groups    |        | Food Sta | andards last risk ra | ting date  |     |
| Food Law Groups             | ~      | Ē        | Start Date           | - End D    | ate |
|                             |        | Food Sta | andards next risk r  | ating date |     |
|                             |        | Ē        | Start Date           | - End D    | ate |
| Food Hygiene Risk Ratings   |        |          |                      |            |     |
| rood Hygiene Kisk Katings   | · ·    |          |                      |            |     |
| Food Standards Risk Ratings |        |          |                      |            |     |
| Food Standards Risk Ratings | $\sim$ |          |                      |            |     |
|                             |        |          |                      |            |     |
|                             |        |          |                      |            |     |
| Approval Category           |        |          |                      |            |     |
| Approval Category           | ~      |          |                      |            |     |
| Approval Code               |        |          |                      |            |     |
| Approval Code               | $\sim$ |          |                      |            |     |
| Approval Remark             |        |          |                      |            |     |
| Approval Remark             | ~      |          |                      |            |     |

Choose the required data filters then click outside of the filter box to apply the filter. To clear the filters click the Reset button.

A 'Download Excel File' button is available at the top left of the dashboard. There is a scroll left / right bar located at the bottom of the dashboard data grid.

Click on 'Detail' in the 'Actions' column to the right of the data grid to show the full detail for any Food Business Establishment (see sections 7 and 8).

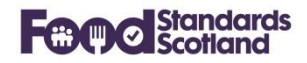

#### 6.5 Risk Ratings

This dashboard lists the current Risk Rating(s) for each Food Business and the date that the next inspection is due. Note that unrated Food Businesses will not show on this dashboard.

As with the other dashboards, date can be ordered, filtered, and downloaded to Excel for further manipulation.

#### 6.6 Unrated Food Businesses

This dashboard lists all Unrated Food Businesses within the Local Authority. This dashboard will be blank for any Local Authority that does not have any unrated Food Businesses.

As with the other dashboards, date can be ordered, filtered, and downloaded to Excel for further manipulation.

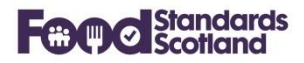

## 6.7 Interventions

This dashboard lists all Interventions carried out by the Local Authority.

| Filter <b>T</b> Download ex | Titer▼     Download excel file    Search                     |                        |                              |                          |                                                                                                    |                                                       |                                           |                           |  |  |
|-----------------------------|--------------------------------------------------------------|------------------------|------------------------------|--------------------------|----------------------------------------------------------------------------------------------------|-------------------------------------------------------|-------------------------------------------|---------------------------|--|--|
| Intervention Date 💠         | Risk Rating of premises at<br>the time of Intervention<br>\$ | Intervention Type 💠    | Trading Name \$              | Street $\Leftrightarrow$ | City or Town $\mbox{\ }\mbox{\ }$ | Responsibility Type $\mbox{$\stackrel{\diamond}{=}$}$ | Food Establishment Type $\Leftrightarrow$ | Food Law Busi<br>Group \$ |  |  |
| 02 May 2019                 | с                                                            | Inspections and audits | Wm Morrison Supermarkets Plc | The Triangle             | Bishopbriggs                                                                                                    | Food Hygiene                                          | Supermarket/Hypermarket                   |                           |  |  |
| 16 May 2018                 | с                                                            | Inspections and audits | Wm Morrison Supermarkets Plc | The Triangle             | Bishopbriggs                                                                                                    | Food Hygiene                                          | Supermarket/Hypermarket                   |                           |  |  |
| 16 May 2018                 | с                                                            | Inspections and audits | Wm Morrison Supermarkets Plc | The Triangle             | Bishopbriggs                                                                                                    | Food Standards                                        | Supermarket/Hypermarket                   |                           |  |  |

Order data by clicking the data grid column headings. Data can be filtered using the Filter button at the top left of the data grid.

| Filter                   | Reset    | Cancel |
|--------------------------|----------|--------|
| Food Business Types      |          |        |
| Food Business Types      |          | ~      |
| Food Law Business Groups |          |        |
| Food Law Risk Ratings    |          | $\sim$ |
| Responsibility Types     |          |        |
| Responsibility types     |          | ~      |
|                          |          |        |
|                          |          |        |
| Intervention Type        |          |        |
| Intervention Types       |          | ~      |
|                          |          |        |
|                          |          |        |
| Intervention Date        |          |        |
| 🖶 Start Date             | - End Da | te     |

Choose the required data filters then click outside of the filter box to apply the filter. To clear the filters click the Reset button.

A 'Download Excel File' button is available at the top left of the dashboard. There is a scroll left / right bar located at the bottom of the dashboard data grid.

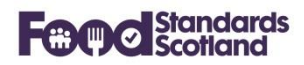

### 6.8 Enforcement Actions

This dashboard lists all Enforcement Actions taken by the Local Authority.

# Enforcement Actions

| Filter T Download excel the 12 |                                   |                                       |                               |                              |                                          |               |                                                              |              |  |  |
|--------------------------------|-----------------------------------|---------------------------------------|-------------------------------|------------------------------|------------------------------------------|---------------|--------------------------------------------------------------|--------------|--|--|
|                                |                                   |                                       |                               |                              | Search                                   |               |                                                              |              |  |  |
| Enforcement Date ≑             | Enforcement Type ≑                | Food Establishment Type $\Rightarrow$ | Food Law Business<br>Group \$ | Trading Name ≑               | SND ld $\mbox{$\stackrel{\diamond}{=}$}$ | MIS Id 🗢      | SND Food Est. Id $\mbox{$\stackrel{\diamond}{\Rightarrow}$}$ | MIS Food Est |  |  |
| 20 Feb 2017                    | Contravention Letter Food Hygiene | Take-away                             |                               | Romys Fast Food Take Away    | 540660                                   | OSWZ7VGJ05500 | 318397                                                       | PI/000047104 |  |  |
| 01 Jun 2016                    | Contravention Letter Food Hygiene | Restaurant/Cafe/Canteen               |                               | West Carlston Garden Centre  | 540533                                   | O83LEBGJ04C00 | 318226                                                       | PI/000012199 |  |  |
| 19 Apr 2016                    | Contravention Letter Food Hygiene | School/College                        |                               | St. Flannan's Primary School | 540586                                   | O5VM97GJ05400 | 318296                                                       | PI/000021838 |  |  |

Order data by clicking the data grid column headings. Data can be filtered using the Filter button at the top left of the data grid.

| Filter                   | Reset   | Cancel |
|--------------------------|---------|--------|
|                          |         |        |
| Food Business Types      |         |        |
| Food Business Types      |         | ~ ]    |
| Food Law Business Groups |         |        |
| Food Law Risk Ratings    |         | ~      |
|                          |         |        |
| Enforcement Type         |         |        |
| Enforcement Types        |         | ~      |
|                          |         |        |
| Enforcement Date         |         |        |
| 🗮 Start Date             | - End D | ate    |
|                          |         |        |

Choose the required data filters then click outside of the filter box to apply the filter. To clear the filters click the Reset button.

A 'Download Excel File' button is available at the top left of the dashboard. There is a scroll left / right bar located at the bottom of the dashboard data grid.

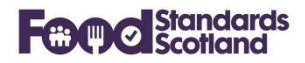

## 6.9 Service Requests

This dashboard lists all Food Business Establishment Service Requests received. This dashboard was previously known as the Complaints dashboard.

| Complaint             | S                   |                        |                                           |                            |          |               |                                                                                                    |              |
|-----------------------|---------------------|------------------------|-------------------------------------------|----------------------------|----------|---------------|----------------------------------------------------------------------------------------------------|--------------|
| Filter 🝸 🛛 Download e | excel file 🖹        |                        |                                           |                            |          |               |                                                                                                    |              |
|                       |                     |                        |                                           |                            | Search   |               |                                                                                                    |              |
| Complaint Date 💠      | Complaint Type 💠    | Responsibility Type \$ | Food Establishment Type $\Leftrightarrow$ | Trading Name 💠             | SND Id 💠 | MIS Id \$     | SND Food Est. Id $\mbox{\ } \mbox{\ } \$ | MIS Food Est |
| 1st Aug 17            | Hygiene of premises | Food Hygiene           | Take-away                                 | Good Luck Chinese Takeaway | 127131   | OU0GK3GJ04W00 | 318283                                                                                                    | PI/000019223 |
| 28th Jul 17           | Hygiene of premises | Food Hygiene           | Restaurant/Cafe/Canteen                   | Delhi Darbar               | 127126   | OTT66JGJ04R00 | 318254                                                                                                    | PI/000017390 |
| 25th Apr 17           | Food                | Food Hygiene           | Restaurant/Cafe/Canteen                   | Taste Indian Cuisine       | 127138   | OOYX2SGJ04R00 | 318348                                                                                                    | PI/000033444 |

Order data by clicking the data grid column headings. Data can be filtered using the Filter button at the top left of the data grid.

| ilter                    | Reset | Cancel |
|--------------------------|-------|--------|
|                          |       |        |
|                          |       |        |
| Food Business Types      |       |        |
| Food Business Types      |       | ~      |
| Food Law Business Groups |       |        |
| Food Law Risk Ratings    |       | $\sim$ |
|                          |       |        |
|                          |       |        |
|                          |       |        |
| Responsibility Type      |       |        |
| Responsibility Types     |       | ~      |
|                          |       |        |
|                          |       |        |
| Complaint Type           |       |        |
| Complaint Types          |       | $\sim$ |
| Complaint types          |       |        |
|                          |       |        |
|                          |       |        |
| Complaint Data           |       |        |
| Complaint Date           |       |        |

Choose the required data filters then click outside of the filter box to apply the filter. To clear the filters click the Reset button.

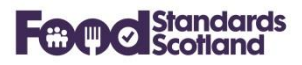

A 'Download Excel File' button is available at the top left of the dashboard. There is a scroll left / right bar located at the bottom of the dashboard data grid.

# 6.10 Convictions

To follow.

Filter... **T** Download excel file 🕅

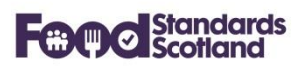

#### 6.11 Food Hygiene Information Scheme

This dashboard lists all Food Hygiene Information Scheme records recorded.

# Food Hygiene Information Scheme

|                |          |                                        |                |          | earch |           |                                |        |
|----------------|----------|----------------------------------------|----------------|----------|-------|-----------|--------------------------------|--------|
| Date Visited 🝦 | Status ≑ | Food Establishment Type $\eqriftarrow$ | Trading Name 💠 | SND Id 🗧 | -     | MIS Id \$ | SND Food Est. Id $\mbox{\ \ }$ | MIS Fo |
| 03 Nov 2017    | Pass     | Retailers                              | twigen         | 218737   |       | 90FHIS    | 372398                         | 90     |
| 09 Oct 2017    | Pass     | Restaurants and caterers - other       | pladel         | 218759   |       | 185FHIS   | 372425                         | 185    |
| 13 Sep 2017    | Pass     | Retailers                              | Aify           | 218736   |       | 89FHIS    | 372397                         | 89     |

Order data by clicking the data grid column headings. Data can be filtered using the Filter button at the top left of the data grid.

| Filter                   | Reset    | Cancel |
|--------------------------|----------|--------|
|                          |          |        |
|                          |          |        |
| Food Business Types      |          |        |
| Food Business Types      |          | ~ ]    |
| Food Law Business Groups |          |        |
| Food Law Risk Ratings    |          | ~      |
|                          |          |        |
|                          |          |        |
| FHIS Status              |          |        |
| Complaint Types          |          | ~ ]    |
|                          |          |        |
|                          |          |        |
| Visit Date               |          |        |
| 💼 Start Date             | - End Da | ite    |
|                          |          |        |

Choose the required data filters then click outside of the filter box to apply the filter. To clear the filters click the Reset button.

A 'Download Excel File' button is available at the top left of the dashboard. There is a scroll left / right bar located at the bottom of the dashboard data grid.

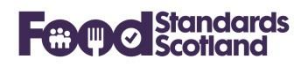

# 6.12 Samples

This dashboard lists all completed Sample records recorded.

| Samples              |                                   |           |                |                 |                                |                                             |                              |                                             |
|----------------------|-----------------------------------|-----------|----------------|-----------------|--------------------------------|---------------------------------------------|------------------------------|---------------------------------------------|
| Filter <b>T</b> Down | load excel file 🖹                 |           |                |                 |                                |                                             |                              |                                             |
|                      |                                   |           |                |                 |                                | Search                                      |                              |                                             |
| Sample Date ≑        | Is Satisfactory $\Leftrightarrow$ | SFSD Id 💠 | Trading Name 💠 | Street ≑        | City Or Town $\Leftrightarrow$ | Food Establishment Type $\ \Leftrightarrow$ | SND Food Est. Id $\mbox{\ }$ | MIS Food Est. Id $\mbox{\ensuremath{\div}}$ |
|                      |                                   |           |                | No Data         |                                |                                             |                              |                                             |
|                      |                                   |           |                | < 1 > Go to 1 2 | 10/page V Total 0              |                                             |                              |                                             |

Order data by clicking the data grid column headings. Data can be filtered using the Filter button at the top left of the data grid.

| Filter                   | Reset     | Cancel |
|--------------------------|-----------|--------|
|                          |           |        |
| Food Business Types      |           |        |
| Food Business Types      |           | ~      |
| Food Law Business Groups |           |        |
| Food Law Groups          |           | ~      |
|                          |           |        |
|                          |           |        |
| Sample Date              |           |        |
| 🗮 Start Date             | - End Dat | ie     |

Choose the required data filters then click outside of the filter box to apply the filter. To clear the filters click the Reset button.

A 'Download Excel File' button is available at the top left of the dashboard. There is a scroll left / right bar located at the bottom of the dashboard data grid.

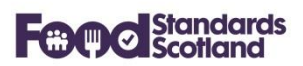

#### 7 Food Establishment Detail View

Changes have been applied to the layout and content of the Food Establishment view.

The view splits the information into various categories as shown in the demo example below:

| Food Establishment: Dom                                                                                                    | inive                           |                                                                                                    |                                                                                                    |                                                                                                |
|----------------------------------------------------------------------------------------------------|---------------------------------|----------------------------------------------------------------------------------------------------|----------------------------------------------------------------------------------------------------|------------------------------------------------------------------------------------------------|
| Business Information                                                                                                    |                                 |                                                                                                    |                                                                                                    |                                                                                                |
| Business Operator Annelle Lasker                                                                                                    |                                 |                                                                                                    | Date Registered                                                                                                    | 21st Feb 1992                                                                                  |
| Trading Name Dominive                                                                                                    |                                 |                                                                                                    | Business Start                                                                                                    | Date not provided                                                                              |
| Address 53110 Queen Street N                                                                                                    | lorth District                  | BO2 1WA                                                                                                    | Ceased Trading                                                                                                    | No                                                                                             |
| Food Establishment Type Retailers                                                                                                    |                                 |                                                                                                    | Modified in MIS                                                                                                    | 18th Jul 2018                                                                                  |
| Current Food Law Rating <b>B</b><br>Food Law Business Group <b>2</b>                                                                                                    |                                 | Last Inspection Date<br>Next Inspection date                                                                                                    | 17th Jul 2018<br>17th Jan 2020                                                                                                    | FHIS Status Pass FHIS Status Date 16th Jul 2018                                                |
| Average Score 2                                                                                                    |                                 | Officer Responsible                                                                                                    | Stan Stillings                                                                                                    |                                                                                                |
| Food Safety and Practice Performance<br>Cross Contamination Performance<br>Structural Performance:<br>Food Information Performance:<br>Composition Performance:<br>Food Safety Management System:<br>Confidence In Management | 2<br>2<br>2<br>2<br>2<br>2<br>3 | 2 - Generally C<br>2 - Generally C<br>2 - Generally C<br>2 - Generally C<br>2 - Documente<br>2 - Generally C<br>3 - Some confi<br>Reliant on LA. | Compliant<br>Compliant<br>Compliant<br>Compliant<br>ed appropriate (HA)<br>Compliant<br>Idence. Engage with<br>New Business or FE | CCP based) FSMS in place and followed.<br>n obligations but gaps in technical awareness.<br>30 |

The Business Performance box will show complete information from the latest risk rating of the food business. If the business has not been rated for Food Law then the most recent Food Hygiene and Food Standards risk ratings will be shown in the Business Performance box.

| Business Identifiers |                   |                    |                     |
|----------------------|-------------------|--------------------|---------------------|
| SND Unique Id        | 357643            | UPRN               | 61MQLNMUJLD         |
| MIS Unique ID        | 51                | Northing / Easting | 656496.0 / 282214.0 |
| LA Premises Code     | No value provided |                    |                     |

The Business Identifier box shows all unique identifiers related to the business. With the exception of the SND Unique ID (which is generated in SND), the identifiers originate in the LA MIS.

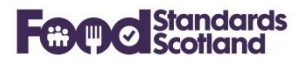

| Food Law I | Risk Rating history (Count: 1) | Add Food | Law Risk Rati | ng   | Edit Last Food Lav | v Risk Rating |                                      |
|------------|--------------------------------|----------|---------------|------|--------------------|---------------|--------------------------------------|
| Source     | Officer Bern                   | Business | Dating        | Pand | Risk Rating        | Next Risk R   | Food Safety And Practice Performance |
| Source     | Officer Kesp.                  | Group    | Kating        | Бапа | Date               | ating         | Description                          |
| SND        | Stan Stillings                 | 2        | 2             | В    | 17th Jul 18        | 17th Jan 20   | 2 - Generally Compliant              |
| <          |                                |          |               |      |                    |               | 3                                    |

The Food Law Risk Rating History box lists all of the Food Law Risk Rating records for the Food Business. Note that, for early adopters of FLRS, some of these records will have originated in SND, and this is shown in the Source column, as indicated. The source of all other FLRS records will be 'MIS'.

| Interventions (Count: 17)               |                |                       |      |
|-----------------------------------------|----------------|-----------------------|------|
| Туре                                    | Responsiblilty | Date                  |      |
| Inspections and audits                  | FS             | 16th Jul 18           | ^    |
| Inspections and audits                  | FH             | 16th Jul 18           |      |
| Inspections and audits                  | FH             | 5th Mar 18            |      |
| Inspections and audits                  | FH             | 13th Jan 17           |      |
| Inspections and audits                  | FS             | 13th Jan 17           |      |
| Revisits, Surveillance and other visits | FS             | 14th Nov 16           |      |
|                                         |                |                       | ×    |
| Enforcements (Count: 3)                 |                | Complaints (Count: 1) |      |
| Туре                                    | Date           | Type Responsiblilty   | Date |

| Туре                                 | Date        |
|--------------------------------------|-------------|
| FH Food Hygiene Contravention Letter | 17th Jul 18 |
| FH Food Hygiene Contravention Letter | 17th Jan 17 |
| FH Food Hygiene Contravention Letter | 7th Jan 14  |
| ٢                                    | >           |

| Туре | Responsiblilty | Date       |  |
|------|----------------|------------|--|
| Food | FH             | 1st Feb 18 |  |

All Interventions, Enforcement Actions and Complaints recorded for the Food Business will be listed as shown above. The view will also show all Food Hygiene Risk Ratings, Food Standards Risk Ratings, and completed Sample records as detailed below:

# **Food Standards Scotland**

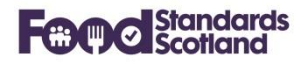

Food Hygiene Risk Rating history (Count: 5)

| Date        | Next Inspection Da<br>te | Officer Resp.   | Rating | Score | Consumers at Risk | Level of Hygiene<br>Compliance | Level of Structural<br>Compliance | N<br>P |
|-------------|--------------------------|-----------------|--------|-------|-------------------|--------------------------------|-----------------------------------|--------|
| 16th Jul 18 | 16th Jan 20              | Williemae Wedge | С      | 60    | 5                 | 10                             | 10                                | 0      |
| 13th Jan 17 | 13th Jul 18              | Williemae Wedge | С      | 60    | 5                 | 10                             | 10                                | 0      |
| 22nd Jul 15 | 22nd Jul 17              | Abraham Arnold  | D      | 50    | 5                 | 5                              | 5                                 | 0      |
| 6th Jan 14  | 6th Jan 16               | Abraham Arnold  | D      | 50    | 5                 | 5                              | 5                                 | 0      |
| 12th Jul 12 | 12th Jul 14              | Abraham Arnold  | D      | 50    | 5                 | 5                              | 5                                 | 0      |
| <           |                          |                 |        |       |                   |                                |                                   | >      |

Food Standards Risk Rating history (Count: 5)

| Date te                 | Officer Resp. | Rating | Score | Level of Current C<br>ompliance | Ease of Compliance | Consumers at Risk |
|-------------------------|---------------|--------|-------|---------------------------------|--------------------|-------------------|
| 16th Jul 18 16th Jul 23 |               | С      | 35    | 0                               | 10                 | 5                 |
| 13th Jan 17 13th Jan 22 |               | С      | 35    | 0                               | 10                 | 5                 |
| 22nd Jul 15 22nd Jul 20 |               | С      | 35    | 0                               | 10                 | 5                 |
| 6th Jan 14 6th Jan 19   |               | С      | 35    | 0                               | 10                 | 5                 |
| 12th Jul 12 12th Jul 17 |               | С      | 35    | 0                               | 10                 | 5                 |

#### Samples (Count: 0)

| Sample Date | Sample Number | Food Description | Brand Name | Is Satisfactory |
|-------------|---------------|------------------|------------|-----------------|
|             |               | No Data          |            |                 |
|             |               |                  |            |                 |

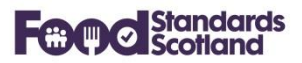

## 8 Approved Food Establishment Detail View

The Approved Food Establishment Detail View follows the same format as the Food Establishment Detail View above, with the addition of the Approval Information box as shown below:

#### Approval Information

Approved: **Yes** Approval Date: **2nd Sep 2003** Approval Number: **KD026** Approval Category: **Meat Preparation Establishment**  Approval Associated Activities: **Meat Preparation Establishment** Approval Codes: **V - Minced meat, meat prep VI - Meat products** Approval Details: Approval Remarks: **Meat products** Approval Species:

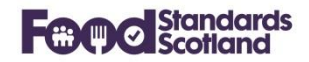

#### 9 Export and Import functionality

New functionality introduced to SND in July 2020 allows Local Authorities to add any known Import and / or Export records to registered or approved food businesses. The new functionality allows authorised SND users to:

- Mark a business as an Importer or Exporter. Also remove Import / Export status from a business.
- Enter, modify and delete Import and Export product records against any food business.
- Report on Imports and Exports by:
  - Filtering dashboards to show just Importers / Exporters, or exclude Importers / Exporters.
  - Search Import / Export records using the new Import dashboard and the new Export dashboard.

#### 9.1 Example – Flag a business as an Exporter and add Export records

- Find the business using either the Registered Food Business Dashboard or the Approved Food Business Dashboard. Click on the Details tab to enter the Detail page for the business.
- Scroll down to the bottom of the page and either:
  - Click 'Set as Exporter' if you just want to highlight that this business exports products and you don't want to add any product details at this time. The business will now show as an Exporter on all dashboards. Or;
  - Click 'Update' if you'd like to add one or more Products that the business Exports. Then continue with the next bullet.
- If you wish to add an Export Product you'll be presented with this screen:

| Categories                    |                  |            |          |             |         |  |
|-------------------------------|------------------|------------|----------|-------------|---------|--|
| Categories                    |                  |            |          |             | Clear   |  |
| Products                      |                  |            |          |             |         |  |
| Generate Products Clear table | Get from profile |            |          |             |         |  |
| Description ¢                 | Category ¢       |            | UoM ¢    |             | Actions |  |
|                               | No Data          |            |          |             |         |  |
| Countries                     |                  |            |          |             |         |  |
| Countries                     |                  |            | Clear    | Add EU Coun | tries   |  |
| Exporter Products             |                  |            |          |             |         |  |
| Generate Profile Clear table  |                  |            |          |             |         |  |
| Description ¢                 | Category \$      | Country \$ | Volume 💠 | UoM \$      | Actions |  |
|                               | N                | lo Data    |          |             |         |  |
| Save Close without saving     |                  |            |          |             |         |  |

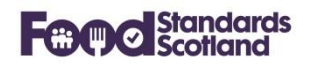

Choose one or more Product Categories from the Categories drop down list. The Product Categories list will match the Category tree you use in SFSD. Click 'Generate Products'. You then get an opportunity to type in a free format description if you wish, and add a Unit of Measure if you wish. Click delete on any products you've chosen in error.

Then move to the Countries box and choose the Countries these Products are exported to. Then click 'Generate Profile'. This will create a record for each Product & Country combination. You are given the opportunity to edit each record and add Volumes and Units of Measure if you wish, or delete any records you've generated in error.

| ategories                                   |                                                        |                                                    |                                                           |                     |                                                   |                                                 |                                                |
|---------------------------------------------|--------------------------------------------------------|----------------------------------------------------|-----------------------------------------------------------|---------------------|---------------------------------------------------|-------------------------------------------------|------------------------------------------------|
| Beef - Fresh 🛞 Pork - Fresh 🛞               |                                                        |                                                    |                                                           |                     | ~                                                 | Clear                                           |                                                |
| roducts                                     |                                                        |                                                    |                                                           |                     |                                                   |                                                 |                                                |
| Generate Products Clear table               | Get from pr                                            | rofile                                             |                                                           |                     |                                                   |                                                 |                                                |
| Description \$                              | 0                                                      | Category \$                                        | ,                                                         | \$ MoU              |                                                   | Actions                                         |                                                |
|                                             | E                                                      | Beef - Fresh                                       | (                                                         | Carton              |                                                   | Edit                                            | Delete                                         |
|                                             | F                                                      | Pork - Fresh                                       | F                                                         | Pack                |                                                   | Edit                                            | Delete                                         |
| vporter Products                            |                                                        |                                                    |                                                           |                     |                                                   |                                                 |                                                |
| Generate Profile Clear table                |                                                        |                                                    |                                                           |                     |                                                   |                                                 |                                                |
| Generate Profile Clear table Description \$ | Catego                                                 | лу ≑                                               | Country \$                                                | Volume \$           | UoM \$                                            | Actions                                         |                                                |
| Generate Profile Clear table Description \$ | Catego<br>Beef - F                                     | ory ≑<br>Fresh                                     | Country 🗢<br>Germany                                      | Volume \$           | UoM 🗢<br>Carton                                   | Actions                                         | Delete                                         |
| Generate Profile Clear table Description \$ | Catego<br>Beef - F<br>Beef - F                         | ory ≑<br>Fresh                                     | Country \$<br>Germany<br>Spain                            | Volume \$ 3 5       | UoM ¢<br>Carton<br>Carton                         | Actions<br>Edit<br>Edit                         | Delete                                         |
| Generate Profile Clear table Description \$ | Catego<br>Beef - F<br>Beef - F<br>Beef - F             | ory ≑<br>Fresh<br>Fresh                            | Country 🗢<br>Germany<br>Spain<br>France                   | Volume \$ 3 5 0     | UoM ¢<br>Carton<br>Carton<br>Carton               | Actions<br>Edit<br>Edit<br>Edit                 | Delete<br>Delete<br>Delete                     |
| Generate Profile Clear table Description \$ | Catego<br>Beef - F<br>Beef - F<br>Beef - F             | ory ≑<br>Fresh<br>Fresh<br>Fresh<br>Fresh          | Country 🗢<br>Germany<br>Spain<br>France<br>Germany        | Volume \$ 3 5 0 0 0 | UoM ¢<br>Carton<br>Carton<br>Carton<br>Pack       | Actions<br>Edit<br>Edit<br>Edit<br>Edit         | Delete<br>Delete<br>Delete<br>Delete           |
| Generate Profile Clear table Description \$ | Catego<br>Beef - F<br>Beef - F<br>Beef - F<br>Pork - F | ory ≑<br>Fresh<br>Fresh<br>Fresh<br>Fresh<br>Fresh | Country<br>Germany<br>Spain<br>France<br>Germany<br>Spain | Volume \$ 3 5 0 0 6 | UoM<br>Carton<br>Carton<br>Carton<br>Pack<br>Pack | Actions<br>Edit<br>Edit<br>Edit<br>Edit<br>Edit | Delete<br>Delete<br>Delete<br>Delete<br>Delete |

When you are satisfied with all records click 'Save'. The Food Business details screen will now show all of the Export records you have created.

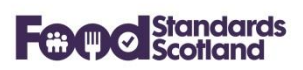

| Exports (Count: 6) Update | Set as not exporter |         |        |       |
|---------------------------|---------------------|---------|--------|-------|
| Description               | Category            | Country | UoM    | Units |
|                           | Beef - Fresh        | Germany | Carton | 3     |
|                           | Beef - Fresh        | Spain   | Carton | 5     |
|                           | Beef - Fresh        | France  | Carton | 0     |
|                           | Pork - Fresh        | Germany | Pack   | 0     |
|                           | Pork - Fresh        | Spain   | Pack   | 6     |
|                           | Pork – Fresh        | France  | Pack   | 4     |

If you wish to modify or delete any of the existing records, or add new records, click 'Update'.

If you decide this business is no longer an Exporter you can click 'Set as not exporter'. This will generate a warning message to say that all Exporter records will be deleted, and ask you to confirm. Deleted Export records will still show on the Exports dashboard but will be marked as deleted.

#### 9.2 Flag a business as an Importer and add Import records

Follow the process described in 9.1 above using the 'Imports' section of the Food Business detail screen.

#### 9.3 Browse Import and Export records

Any user can browse Import and Export records in SND using the Exports and Imports dashboards found in the 'Dashboard' menu.

As with the other dashboards, date can be ordered, filtered, and downloaded to Excel for further manipulation.

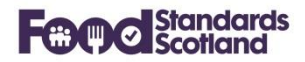

#### 10 Scottish Food Enforcement Annual Return ('SFEAR') Reports

The SFEAR Report menu is available from the SND Portal header as follows:

| Food<br>Standards<br>Scotland | Home | Dashboards 🔻 | SFEAR 👻                      | Submissions      | Mappings    | FHIS Publi |  |  |  |
|-------------------------------|------|--------------|------------------------------|------------------|-------------|------------|--|--|--|
|                               |      |              | Food Es                      | stablishment Pr  | ofile       |            |  |  |  |
|                               |      |              | Food Law Compliance Category |                  |             |            |  |  |  |
|                               |      |              | Food Hygiene Risk Rating     |                  |             |            |  |  |  |
|                               |      |              | Food Standards Risk Rating   |                  |             |            |  |  |  |
|                               |      |              | Compla                       | ints in Reportir | ng Period   |            |  |  |  |
|                               |      |              | Interver                     | ntions in Repor  | ting Period |            |  |  |  |
|                               |      |              | Enforce                      | ment Actions i   | n Reporting | Period     |  |  |  |

For each report users must select the date range that they wish to report, then click 'Fetch' to update the data.

Each report can be produced in PDF format. Raw data selected in the reports can be downloaded to Excel for further analysis.

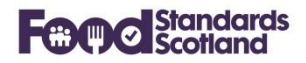

## **10.1 Food Establishment Profile**

This report is a snapshot of the number of trading Food Business Establishments for each Food Establishment Type, at the date selected for the report.

| Download excel file 🖈           | Create PDF |          |
|---------------------------------|------------|----------|
| 2020-01-30                      | Fetch      |          |
| Food Establishment Type         | Total      | Actions  |
| Caring premises                 | 5835       | 坐 Detail |
| Distributors/Transporters       | 955        | ± Detail |
| Hotel/Guest house               | 3308       | ± Detail |
| Importers/Exporters             | 58         | ± Detail |
| Manufacturers and Packers       | 3401       | ± Detail |
| Mobile food unit                | 2216       | ± Detail |
| Primary Producers               | 1546       | ± Detail |
| Pub/Club                        | 4272       | ± Detail |
| Restaurant/Cafe/Canteen         | 9972       | ± Detail |
| Restaurants and Caterers        | 665        | ± Detail |
| Restaurants and caterers - othe | er 8911    | ± Detail |
| Retailer - other                | 1923       | ± Detail |
| Retailers                       | 1243       | ± Detail |
| School/College                  | 3068       | ± Detail |
| Small retailer                  | 7094       | ± Detail |
| Supermarket/Hypermarket         | 1412       | ± Detail |
| Take-away                       | 4722       | ± Detail |
| Value not recognised            | 108        | 坐 Detail |
| <                               |            | >        |

# Food Establishment Profile

Use the 'Detail' buttons to download all data for a Food Establishment Type.

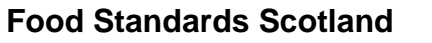

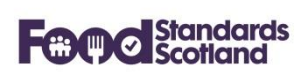

#### **10.2 Food Law Compliance Category Report**

This report profiles Food Businesses that traded in any period of a specified date range. The report defaults to the current financial year, however this can be changed to any required date range.

# Food Law Compliance Category

| Download exe       | el file [ | R I            | Create | PDF  |     |     |       |  |     |          |     |     |     |     |      |
|--------------------|-----------|----------------|--------|------|-----|-----|-------|--|-----|----------|-----|-----|-----|-----|------|
| 01/04/2            | 019       | -              | 31/03/ | 2020 |     |     | Fetch |  |     |          |     |     |     |     |      |
| Last week          | « ‹       | « < 2019 April |        |      |     |     |       |  |     | 2019 May |     |     |     |     | > >> |
| Last 30 days       | Sun       | Mon            | Tue    | Wed  | Thu | Fri | Sat   |  | Sun | Mon      | Tue | Wed | Thu | Fri | Sat  |
| 2018-19            | 31        | 1              | 2      | 3    | 4   | 5   | б     |  | 28  | 29       | 30  | 1   | 2   | 3   | 4    |
| 2019-20            | 7         | 8              | 9      | 10   | 11  | 12  | 13    |  | 5   | 6        | 7   | 8   | 9   | 10  | 11   |
|                    | 14        | 15             | 16     | 17   | 18  | 19  | 20    |  | 12  | 13       | 14  | 15  | 16  | 17  | 18   |
|                    | 21        | 22             | 23     | 24   | 25  | 26  | 27    |  | 19  | 20       | 21  | 22  | 23  | 24  | 25   |
|                    | 28        | 29             | 30     | 1    | 2   | 3   | 4     |  | 26  | 27       | 28  | 29  | 30  | 31  | 1    |
|                    | 5         | 6              | 7      | 8    | 9   | 10  | 11    |  | 2   | 3        | 4   | 5   | б   | 7   | 8    |
| 1003000101103 0110 |           |                |        |      |     |     | ~~~   |  |     | ~        | -   |     |     |     |      |

The report lists all Food Business Establishments by Food Establishment Type and Food Law Compliance Category. The report also shows totals for:

- Food Business Establishments with current Food Hygiene and Food Standards Risk Ratings.
- Food Business Establishments that are unrated for all of Food Hygiene, Food Standards, and Food Law.

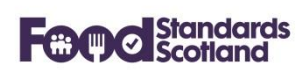

#### 10.3 Food Hygiene Risk Rating Report

This report profiles Food Businesses that traded in any period of a specified date range. The report defaults to the current financial year, however this can be changed to any required date range.

The report lists all Food Business Establishments by Food Establishment Type and Food Hygiene Risk Rating, where an Establishment's most recent inspection was carried out as a Food Hygiene inspection (rather than Food Law). The report also shows totals for:

- The number of Food Business Establishments that have been inspected using the Food Law Rating System.
- Food Business Establishments that are unrated for Food Hygiene and Food Law.

Note that the number of Food Business Establishment's with a current Food Hygiene Risk Rating will reduce over time as the transition to Food Law Rating System progresses.

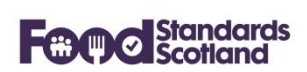

#### **10.4 Food Standards Risk Rating Report**

This report profiles Food Businesses that traded in any period of a specified date range. The report defaults to the current financial year, however this can be changed to any required date range.

The report lists all Food Business Establishments by Food Establishment Type and Food Standards Risk Rating, where an Establishment's most recent inspection was carried out as a Food Standards inspection (rather than Food Law). The report also shows totals for:

- The number of Food Business Establishments that have been inspected using the Food Law Rating System.
- Food Business Establishments that are unrated for Food Standards and Food Law.

Note that the number of Food Business Establishment's with a current Food Standards Risk Rating will reduce over time as the transition to the Food Law Rating System progresses.

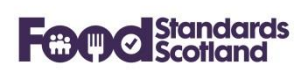

### **10.5 Complaints in Reporting Period**

This report returns all Complaints received in a specified time period, by Complaint Type, and Responsibility Type (Food Law, Food Hygiene, Food Standards).

### **10.6 Interventions in Reporting Period**

This report returns all Interventions carried out within a specified time period, by Intervention Type and Responsibility Type (Food Law, Food Hygiene, Food Standards).

#### **10.7 Enforcement Actions in Reporting Period**

This report returns all Enforcement Actions carried out within a specified time period, by Enforcement Type. Totals are given for the number of Enforcement Actions taken, and the number of Food Business Establishments that received an Enforcement Action.

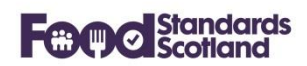

#### 11 User Management

SND Administrators at FSS and at Local Authorities can create, modify and delete user accounts in SND using the 'Admin' menu from the header toolbar, and choosing 'User Management'.

Administrators at Local Authorities must ensure that user accounts are kept up to date, in particular when a person leaves a Local Authority or moves to a new role where SND access is no longer relevant, their SND user account must be deleted.

#### 11.1 User permissions:

There are 2 levels of user permissions.

- 'Administrator' gives full access to all SND functions including User Management and Mappings.
- 'Standard' gives access to view all data but no access to User Management and Mappings.

Please ignore the 'Limited' user access as this is used in FSS only.

#### **11.2** Function level permissions:

Administrators can choose who has access to various functions in SND using the function check boxes on the User Details screen. Currently there are check boxes for:

- SFEAR report access.
- Import and Export Access. Note that this controls who can create, modify and delete Import and Export information. All users will be able to see Import and Export information.

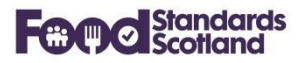

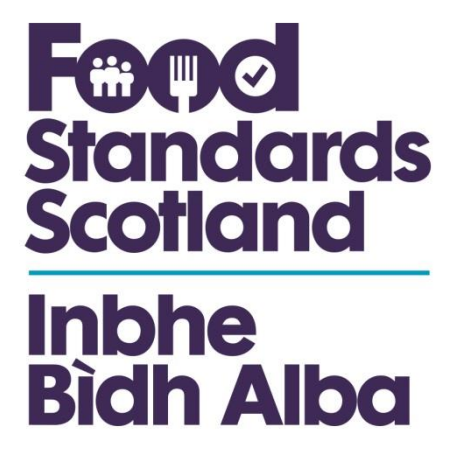

For further information please contact:

Jacquie Sutton Delivery Assurance Project Manager jacquie,sutton@fss.scot 07796 940 299

Food Standards Scotland Pilgrim House Old Ford Road Aberdeen AB11 5RL